# 1 기관권한 관리자 등록 및 인계 절차 안내

# □ 기관권한관리자 등록 절차

여할: 기관권한관리자는 국가·지방자치단체·공공기관 등에서 국고보조
 사업을 여러 사람이 진행할 경우 보조사업자 권한(계약, 이체 등)
 에 대해 승인해 주는 역할을 함

※ 국고보조금 업무를 소수(약 1명~2명)이서 진행할 경우 민간보조사업자로 등록하면 됨

- 신청방법
- ① 기관권한 관리자를 신청할 직원은 e나라도움(<u>www.gosims.go.kr)에서</u> 회원 가입을 하고
- ② [공통관리-사용자권한-사용자등록관리-사용자정보관리]에서 사용자 정 보와 조직 정보를 등록함

- [사용자 정보탭]에서는 사용자 정보 및 소속기관 정보, 인증서 정보 등록

| 사용자정보관  | 리             |                   |                   | 사용자권한 >     | 사용자등록관리 > 사용자정보관 |
|---------|---------------|-------------------|-------------------|-------------|------------------|
| 사용자정보관리 |               |                   |                   |             | 회원탈퇴신청 📑 저장      |
| 이름      | 보조개           | 영문이름              | bojo_test         | 주민번호        | 790101-2*****    |
| 사용재D    | bojo          | •비일번호             |                   | •비밀번호확인     | •••••            |
| 직위명     | 테스터           | • 전화번호            | 02-666-8888       | FAX         |                  |
| 휴대전화번호  | 010-7777-8888 | * E-MAIL          | bojotest@bojo.com | 전자결재ID(온나라) | bojo             |
| 도로명주소   | 서울특별시 강서구 양천  | 로27길 95 (방화동, 삼도아 | 파트)               |             | ٩                |
| 상세주소    | bojo          |                   |                   |             |                  |
| 인증서정보   |               |                   |                   |             | ٩                |
| 소속기관정보  | 중앙부처          |                   |                   |             |                  |

- [조직탭]에서는 사용자의 소속기관 정보와 소속부서 정보 입력

| 소속정보(중앙부: | 처/자치단체/기관/사업체)처장 |                     | 등 저경 |
|-----------|------------------|---------------------|------|
| 소속기관      | 31000000008      | ◄ 고용노동부             |      |
|           |                  |                     |      |
|           |                  |                     |      |
| 행정표준코드 최( | 하위 소속부서 정보 저장    |                     | 🗏 저장 |
| 人本基材      | 1492155          | 고용노동부 부산지방노동위원회 사무국 |      |
| *****     |                  |                     |      |

기관정보가 없는 경우 사용자정보관리에서 소속기관 검색버튼을 누른 후 기관
 정보 등록(기관정보 구분을 사업자로 등록해야 함)

| 29(중294,4/4시안M/712                                                                                                    | WARDAD .                                                                                                    |                                                   |                                                                                                    |                                                                                                    | C 41 |
|----------------------------------------------------------------------------------------------------|----------------------------------------------------------------------------------------------------|---------------------------------------------------|----------------------------------------------------------------------------------------------------|----------------------------------------------------------------------------------------------------|------|
| a                                                                                                    |                                                                                                    |                                                   |                                                                                                    |                                                                                                    |      |
|                                                                                                    | K                                                                                                    |                                                   |                                                                                                    |                                                                                                    |      |
|                                                                                                    | Commission of the local division of the local division of the loca |                                                   |                                                                                                    |                                                                                                    |      |
| 표준교도 죄려위 소속부서 정                                                                                                    | x 48                                                                                                    | 속기관 검색여                                           | 에서 기관                                                                                                    | 관정보기                                                                                                    | 5.40 |
| H .                                                                                                    |                                                                                                    | = 경우 기관                                           | 정보검식                                                                                                    | 백 팝업(                                                                                                    | 에    |
| 정보기 없는 경우 논란을 신청할                                                                                                    | + 20-11                                                                                                    | 서                                                 | 등록                                                                                                    |                                                                                                    |      |
| 방문가 초황되지 않는 경우 소속<br>방문가 영양되는 경우 가운 위한                                                                                                    | 가슴의 기본는한관리가에게 소속기관 정보답락을<br>은 약의 비리답으로 다니 동안을 신전하시기 바람                                                                                                    | 島を見たいで、<br>を見たいで、<br>のたいで、                        |                                                                                                    |                                                                                                    |      |
|                                                                                                    |                                                                                                    |                                                   |                                                                                                    |                                                                                                    |      |
| 기관경보검색                                                                                                    |                                                                                                    |                                                   |                                                                                                    |                                                                                                    |      |
|                                                                                                    |                                                                                                    |                                                   |                                                                                                    |                                                                                                    | -    |
| • 기관정보구함                                                                                                    | · 전체 · 기관                                                                                                    | 정보실영번호                                            |                                                                                                    |                                                                                                    |      |
| - 712H/APQ12F                                                                                                    | 명 ( ) ) ) ( ) ) ( ) ) ) ( ) ) ) ( ) ) ) ) ) ) ) ) ) ) ) ) ) ) ) ) ) ) ) )                                                                                                    |                                                   |                                                                                                    |                                                                                                    |      |
|                                                                                                    |                                                                                                    |                                                   |                                                                                                    |                                                                                                    |      |
|                                                                                                    |                                                                                                    |                                                   |                                                                                                    |                                                                                                    |      |
| - 기관코드                                                                                                    |                                                                                                    | ٩                                                 |                                                                                                    |                                                                                                    |      |
| - 기관코드                                                                                                    |                                                                                                    |                                                   | <u></u>                                                                                                    | 6                                                                                                    |      |
| - 기관코드<br>기존생모등록                                                                                                    |                                                                                                    | ٩                                                 |                                                                                                    | <b>(</b> )                                                                                                    |      |
| - 기관코드<br>기존감보5목<br>이 기존감보호보                                                                                                    |                                                                                                    | <b>Q</b><br>54                                    | 18] <u>(3</u> 48]                                                                                                    | <b>3</b><br>88                                                                                                    |      |
| - 기관코드<br>기관방¥53<br>이 기관방¥5¥<br>- 기관방¥구분                                                                                                    | 사억자 저비 이려                                                                                                    | ्<br>. मेर्राइब्रॉट्स                             | 18 (O HE)<br>29.45 EE                                                                                                    | <b>()</b><br>[] 동목<br>2경도 구분                                                                                                    |      |
| - 기관코드<br>기관방 <b>와동</b> 목<br>이 기관방 <b>와</b> 장보<br>- 기관방도구분<br>- 기관방도구분                                                                                                    | 사업자 정보 입력                                                                                                    | م<br>۵.<br>- 405410                               | 18 C 28<br>2.40 D 10<br>2.40 D 10<br>2. | <b>(1)</b><br>전 등록<br>관경3 구분<br>가인                                                                                                    |      |
| - 기관코드<br>가관방도등록<br>이 기관방도방도<br>- 기관방도구분<br>- 기관방도                                                                                                    | 사업자 정보 입력                                                                                                    | ্য<br>- নিটেইন্টে<br>- নিট25/8                    | 18 0 19<br>8141<br>8141<br>1000000<br>90078                                                                                                    | 전 등록           만경고 구분           개인                                                                                                    |      |
| - 기관코드<br>가관광보동목<br>이 기관광보보보<br>- 가관광보도<br>- 가관광보<br>- 가관유형<br>- 가관유형                                                                                                    | 사업자 정보 입력                                                                                                    | ্য<br>-সন্তর্হান্ত<br>-সন্তরহান্ত                 | 18 0 48<br>8443<br>Pococo<br>90078 1                                                                                                    | 전 명 명           12 명 명           2 명 명           가 인           가 인                                                                                                    |      |
| - 기관코드<br>기관광보유목<br>이 기관광보호보<br>- 기관광보호보<br>- 기관광보호보<br>- 기관유범<br>- 기관유범<br>- 기관유범<br>- 기관유범<br>- 기관유럽                                                                                                    | 사업자 정보 입력                                                                                                    | ু ৯১<br>- নিয়ের ব্যায়<br>- সার্রহাগ্র<br>হায়ের | 18 0 48<br>8443<br>6443<br>600000<br>00042 1                                                                                                    | 전 3         구분           개인         기관인           기관인         기관인                                                                                                    | 3    |
| - 기관코드<br>기관방상동복<br>이 기관방서당부<br>- 기관방서당부<br>- 기관(문자명<br>- 기관(문자명<br>- 기관/민준자명<br>- 기관/민준자명<br>- 관광(민출                                                                                                    | 사업자 정보 입력                                                                                                    | C.A.<br>- 715412A<br>- 71825/8                    | 18 0 49<br>2445<br>2445<br>200000<br>20072                                                                                                    | 전 8 목           전 8 목           관광3           가방인           가방인           가방인           가방인           가방인           가방인                                                                                                    |      |
| - 기관코드<br>기관방상동복<br>이 기관방상당복<br>-기관방상구분<br>-기관방상구분<br>-기관사업자별<br>대통아예당<br>관방면호<br>-구소                                                                                                    | 사업자 정보 입력                                                                                                    | C.A.<br>- 7154124<br>- 71825/8                    | 28 0 49<br>8443<br>900000<br>90078                                                                                                    | 전 8 목           관광3         구분           개인         기관인           개인         기관인           개인         기관인           개인         기관인           개인         기관인                                                                                                    | 2    |
| - 기관코드<br>기관철상동목<br>이 기관철상동복<br>- 기관북상구분<br>- 기관북성<br>- 기관북성<br>- 기관북성<br>- 기관북성<br>- 기관북성<br>- 기관북성<br>- 기관북<br>- 기관북<br>- 기관코드<br>- 기관코드<br>- 기관코드<br>- 기관코드<br>- 기관코드<br>- 기관코드<br>- 기관코드<br>- 기관코드<br>- 기관북성<br>- 기관북성<br>- 기관북성<br>- 기관북성<br>- 기관북성<br>- 기관북성<br>- 기관북성<br>- 기관북성<br>- 기관북성<br>- 기관북성<br>- 기관북성<br>- 기관북성<br>- 기관북성<br>- 기관북성<br>- 기관북성<br>- 기관북성<br>- 기관북성<br>- 기관북성<br>- 기관북성<br>- 기관북성<br>- 기관북성<br>- 기관북성<br>- 기관북성<br>- 기관북<br>- 기관북<br>- 기관북성<br>- 기관북<br>- 기관북<br>- 기관북<br>- 기관북<br>- 기관북<br>- 기관북성<br>- 기관북<br>- 기관북성<br>- 기관북<br>- 기관북<br>- 기관북성<br>- 기관북<br>- 기관북성<br>- 기관북성<br>- 기관북<br>- 기관북<br>- 기관<br>- 기관<br>- 기관<br>- 기관<br>- 기관<br>- 기관<br>- 기관<br>- 기관                                                                                                    | 사업자 정보 입력                                                                                                    | C.A.<br>- 725422<br>- 7222/8<br>5025              | 18 (C 18)<br>8443<br>900000<br>90276                                                                                                    | ····································                                                                                                    |      |
| - 기관코드<br>기관철쏘동복<br>이 기관철쏘동복<br>- 기관북보구분<br>- 기관부범<br>- 기관부범<br>- 기관위법기법<br>- 기관위법기법<br>- 가관부범<br>- 기관위법기법<br>- 가관부범<br>- 가관부분<br>- 가관부분<br>- 가관부분<br>- 가관부분<br>- 가관부분부<br>- 가관부분부<br>- 가관분부분부<br>- 가관분부분부<br>- 가관분부분부<br>- 가원부분부<br>- 가관분부분부<br>- 가관분부분부<br>- 가관분부분부<br>- 가관분부분부<br>- 가원부분부<br>- 가원부분부분부<br>- 가원부분부분부<br>- 가원부분부분부<br>- 가원부분부분부분부<br>- 가원부분부분부<br>- 가원부분부분부분부분부분부분부분부분부분부분부분부분부분부분부분부분부분부분부분 | 사업자 정보 입력                                                                                                    | C.A.<br>-725422<br>-72325/8<br>510218             |                                                                                                    | ····································                                                                                                    |      |
| - 기관코드<br>기관철보 5.5<br>이 기관철보 7분<br>- 기관학보 7분<br>- 기관학보 7월<br>- 기관학보 7월<br>- 기관학보 7월<br>- 기관학                                                                                                    | 사업자 정보 입력                                                                                                    | -7:2547:8<br>-7:2547:8<br>5:07:8<br>8:07:8        |                                                                                                    | ····································                                                                                                    |      |
| - 기관코드<br>기관정보 55<br>이 기관정보 5보<br>- 기관정보 7분<br>- 기관정보 7분<br>- 기관정보 7분<br>- 기관정보 7분<br>- 기관정보 7분<br>- 기관정보 7분<br>- 기관정보 7분<br>- 기관정보 7분<br>- 기관정보 7분<br>- 기관정보 7분<br>- 기관정보 7분<br>- 기관정보 5보<br>- 기관정보 5보<br>- 기관정보 5보<br>- 기관정보 5보<br>- 기관정보 5보<br>- 기관정보 5보<br>- 기관정보 5보<br>- 기관정보 5보<br>- 기관정보 5보<br>- 기관정보 5보<br>- 기관정보 5보<br>- 기관정보 5보<br>- 기관정보 7분<br>- 기관정보 5보<br>- 기관정보 5보<br>- 기관정보 5보<br>- 기관정보 5보<br>- 기관정보 5보<br>- 기관정보 5보<br>- 기관정보 5보<br>- 기관정보 5보<br>- 기관정보 5보<br>- 기관정보 5보<br>- 기관정보 7분<br>- 기관정보 7분<br>- 기관                                                                                                    | 사업자 정보 입력                                                                                                    | 241-2425/8                                        |                                                                                                    | 전 등록           전 등록           가 인           가 인           가 인           가 인           가 인           가 인           가 인           가 인           가 인           가 인           가 인           가 인           가 인           가 인           가 인           가 인           가 인           가 인 |      |

#### ③ 기관권한관리자 신청

### - [공통관리-사용자권한-사용자등록관리-사용자정보관리 메뉴]의 [권한 탭]으로 이동하여 기관권한관리자신청 버튼을 클릭하고

| 38.3 <u>5</u> >                       | <mark>0</mark> 사용기 | 나정보관리  |          | 사용         | 자권한 : 사용자등복권리 : 사용 | 가정보관     |
|---------------------------------------|--------------------|--------|----------|------------|--------------------|----------|
| +용자권한 -                               | 🕑 사용자              | 권한관리   |          |            | + 추가 - 석제          | 🖪 저장     |
| 사용자등록관리                               |                    | 권향그룹코드 | 권한그룹영    | 권향그롦설명     | dBrain그룹에부         | 8[2      |
| › 사용자정보관리<br>› 소속기관사용자권한프회<br>사용자권한관리 |                    | 00292  | 공통-기본사용자 | 공룡-기본사용자   |                    | 승인       |
| 원한유인근리기관원한군리자<br>원한위임                 |                    |        |          |            |                    |          |
| 1                                     |                    |        |          |            |                    |          |
|                                       |                    |        |          |            | INNINASION ARMEN   | 21084142 |
|                                       |                    |        |          | a Bunges 1 | 105485748 10556    | 2834     |
|                                       |                    |        |          |            |                    |          |

기관권한관리자신청 팝업이 호출되면 신청 사유, 첨부파일을 입력하여 기관
 권한관리자 권한 신청

| 기관권한관리지 | 신형                    |                            |              |     |
|---------|-----------------------|----------------------------|--------------|-----|
| 진행상태    | 현재 진행증이 내용이 없습니다.     | 사용자권한 :                    | 사용자등록관리 > 사용 | 사정보 |
| 신형사음    |                       |                            | + 추가 - 석제    | 전 처 |
|         | (+파일추가) = 파일석제 ↓ 다운로드 | 원형그룹설명                     | dBrain그룹여부   | 비고  |
|         | · 정부파일명               | 분사용자                       |              | 승인  |
|         |                       |                            |              |     |
|         |                       |                            |              |     |
|         | 전쟁 문기                 | Q.기관정형관리자신동 Q. 정봉위임전용 경험변경 | 승인요청 권청변경    | 진행상 |

기관권한관리자 등록신청서에 직인을 찍어 첨부파일에 등록하여야 함※ 기관권한관리자 등록신청서 및 직인이 안 찍힌 경우 반려처리됨

# - [공통관리-사용자권한-사용자등록관리-사용자정보관리 메뉴]에서 기관권한 관리자 승인 여부를 확인한다.

| D 10.47.53.64/8080/c | nm/eb/eb002/getE80020 | J125View.do       |              |                           |                   |       |
|----------------------|-----------------------|-------------------|--------------|---------------------------|-------------------|-------|
| 기관권한관리자신             | 1                     | the state         |              |                           |                   |       |
| 기관권한관리지              | 신형                    |                   |              |                           |                   |       |
| 진방상태                 | 신청 되었습니다.             |                   |              |                           | 사용자권한 〉사용자등록관리 〉시 | 용자성보건 |
| 신청사유                 | 기관관리자 신청합니다.          |                   |              |                           | + 추가 - 석제         | 전 24  |
|                      |                       | 4 B01A31 - B01A31 | a) 1 0.986 ) | 권한그룹설명                    | dBrain그룹여부        | 비고    |
|                      |                       | Handler - H Bids  | I I HEAR     | 한 관리자                     |                   | 신형    |
|                      |                       | 87488             |              | 나용자                       |                   | 승인    |
|                      |                       |                   | -<br>48 97   | Q.7.####21A44 Q.7###198## | 2011200           | 참진해실K |
|                      |                       |                   |              |                           |                   |       |
|                      | 변경사유                  |                   |              |                           |                   |       |

(서식)

# 기관권한관리자 등록신청서

|        |                  |                     | 기관코         | <u> </u>    |                       |
|--------|------------------|---------------------|-------------|-------------|-----------------------|
|        | 기관명              |                     | 사업자등록       | 록번호         |                       |
|        | 부 서 명            |                     | 직우          |             |                       |
| 신      | 성 명              |                     | 생년월         | 일           |                       |
| 청      | 전화번호             |                     | e-ma        | ail         |                       |
|        | 주 소              |                     |             |             |                       |
| 인      | 기관권한관리자<br>등록 ID |                     |             |             |                       |
|        | e나라도움<br>회원가입 안내 | 기관권한관리자 등록<br>하여야 함 | . 요청전에      | e나라도        | 움에 필히 회원가입을           |
| 전      | 성 명              |                     | ID          |             |                       |
| 임<br>자 | 부서명              |                     | 전임자<br>권한삭제 | □ 삭<br>(유지/ | 제, 🗌 유지<br><i>사유)</i> |

장

관

명

직인

☑ 등록신청서와 관련하여 개인정보의 수집 이용에 동의합니다.

✓ 등록신청서와 관련하여 개인정보의 제공에 동의합니다.

등록 신청일 : 년 월 일

기

#### □ 기관권한관리자 인수인계 절차

 기관권한관리자 전출, 부서이동 등으로 변경된 경우 e나라도움의 [공통관리 -사용자권한-사용자권한관리 - 기관권한승인관리]에서 기관권한관리자 권한을 새로운 업무담당자한테 인계할 수 있다.

(사용방법)

- ① 기관권한관리자가 기관권한관리자를 인계할 사용자를 조회한다.
- ② 조회된 사용자를 선택하고 [기관권한관리자인수인계]버튼을 클릭하면 업무인수인계 POP-UP화면이 나온다.
- ③ 인수인계정보를 확인하고 인수인계사유를 기록하고 [저장]버튼을 클릭한다.
- ④ 인수인계가 되면 인계자에게 기관권한관리자 권한이 부여되고, 인수자에게서 기관권한관리자를 회수한다.
   또한 인계한 기관권한관리자의 권한을 회수하기 위하여 강제 로그아웃 처리한다.

# [기관권한관리자 인계화면 #1]

| · 소속                                        | <b>녹기관</b>                                                         | 국민안전치                                                 | Ч                                                                                    | <ul> <li>사용</li> </ul>                                                        | 자                                      | G                               | • 이름                                                                                  |                         | 0.70                                                                                                    |
|---------------------------------------------|--------------------------------------------------------------------|-------------------------------------------------------|--------------------------------------------------------------------------------------|-------------------------------------------------------------------------------|----------------------------------------|---------------------------------|---------------------------------------------------------------------------------------|-------------------------|----------------------------------------------------------------------------------------------------|
| • 요청                                        | 방구분                                                                | ○권한변경                                                 | 요청건 응전체사용?                                                                           | 4                                                                             |                                        |                                 |                                                                                       |                         | of 1914                                                                                                    |
| 권한                                          | 난신청현황                                                              | ł                                                     |                                                                                      |                                                                               |                                        |                                 |                                                                                       |                         | IX Exce                                                                                                    |
| 컨호                                          | 사용                                                                 | ·재D                                                   | 이름                                                                                   | 주민등록번호                                                                        |                                        | 부서명                             |                                                                                       | 직급                      | 전화번호                                                                                                    |
| 1                                           | may                                                                | 1571                                                  | 류일혁                                                                                  | 790101-2*****                                                                 | 국민안전처 안                                | 전감찰관                            |                                                                                       | 주무관                     | 026668888                                                                                                    |
| 2                                           | cmr                                                                | m01                                                   | 공통시스템                                                                                | 790101-2*****                                                                 | 국민안전처 장                                | 관                               |                                                                                       | 11122                   | 11                                                                                                    |
| 3                                           | mone                                                               | ey194                                                 | 이오권                                                                                  | 790101-2*****                                                                 | 국민안전처                                  |                                 |                                                                                       | 주우관                     | 026668888                                                                                                    |
| 사용<br>사용자                                   | F자권한신<br>HD                                                        | 청정보                                                   | may1571                                                                              | 아름                                                                            | i                                      | 류일혁                             | 주민등록변호                                                                                | 79                      | 기관관리자 인수인계<br>0101-2                                                                                                    |
| 사용<br>사용자<br>부서코                            | 유자권한신<br>HD<br>I드                                                  | 청정보                                                   | may1571<br>1750007                                                                   | 이름<br>부서명                                                                     | 국민안전처 안전                               | 류일혁<br>강찰관                      | 주민등록변호                                                                                | 79                      | 기관관리자 연수인계<br>0101-2******                                                                                                    |
| 사용<br>사용자<br>부서코<br>직급                      | ·자권한신<br>HD<br>I드                                                  | 청정보                                                   | may1571<br>1750007<br>주무관                                                            | 이름<br>부서명<br>전화번호                                                             | :<br>국민안전치 안전<br>02-6                  | 류일혁<br>감찰관<br>566-8888          | 주민등록번호<br>FAX                                                                         | 79                      | 🖪 기관관리자 인수인계<br>0101-2                                                                                                    |
| 사용<br>사용자<br>부서코<br>칙급<br>휴대전               | 유자권한신<br>HD<br>I드<br>I화번호                                          | 333보<br>01                                            | may1571<br>1750007<br>주무관<br>10-1242-5043                                            | 이름<br>부서영<br>전화번호<br>E-MAIL                                                   | 고<br>국민안전처 안전<br>02-6<br>bojotest@bojo | 류일혁<br>[감찰관<br>566-8888<br>.com | 주인등록번호<br>FAX<br>건물관리번호                                                               | 79                      | □ 기관관리자 인수인계<br>0101-2·····<br>00101400002000507                                                                                                 |
| 사용<br>사용자<br>부서코<br>직급<br>휴대전<br>도로명        | 유자권한신<br>HD<br>I드<br>I화번호<br>I주소                                   | <b>청정보</b><br>01<br>서울특별시 1                           | may1571<br>1750007<br>주무관<br>10-1242-5043<br>강서구 양천로27길 9                            | 이용<br>부서영<br>건화변호<br>E-MAIL<br>55 (방화동, 상도아파트)                                | 국민안전처 안전<br>02년<br>bojotest@bojo       | 류일혁<br>감찰관<br>666-8888<br>.com  | 주민등록번호           FAX           건물관리번호           지번상세주소                                | 79<br>115001090<br>bojo | ■ 기관관리자 인수인계<br>0101-2******           00101-2******           00101400002000507                                                                 |
| 사용<br>사용자<br>부서코<br>직급<br>휴대전<br>도로명<br>귀하  | 유자권한신<br>HD<br>I도<br>I호변호<br>부주소                                   | 333보<br>01<br>서울특별시 3                                 | may1571<br>1750007<br>주무관<br>10-1242-5043<br>강서구 양천로27길 5<br>91/바려 함 수 있습니?          | 이름<br>부서영<br>전화번호<br>E-MAIL<br>05 (방화동, 삼도아파트)                                | i<br>국민안전치 안전<br>02-6<br>bojotest@bojo | 류일혁<br>[감찰관<br>566-8888<br>com  | 주민동록번호           FAX           건물관리번호           지번상세주소                                | 79<br>115001090<br>bojo | □ 기관관리자 인수인계<br>0101-2<br>00101400002000507       00101400002000507                                                                              |
| 사용<br>사용자<br>부서코<br>직급<br>휴대전<br>도로명<br>권한  | 3 자원 한 신<br>HD<br>년<br>년 주<br>소<br>구<br>건<br>귀<br>건<br>구<br>건<br>귀 | (정정보<br>0)<br>서울특별시 1<br>에 대해서 중(<br>아그동코드            | may1571<br>1750007<br>주무관<br>10-1242-5043<br>강서구 양천료27길 S<br>인/반려 할 수 있습니다           | 이동<br>부서명<br>건화번호<br>E-MAIL<br>55 (방화동, 상도아파트)<br>:).                         | 국민안전처 안전<br>02-6<br>bojotest@bojo      | 류일혁<br>강찰관<br>666-8888<br>.com  | 주민등록번호 FAX 건물관리번호 귀한그룹실명                                                              | 79<br>115001090<br>bojo | □ 기관관리자 인수인계<br>0101-2<br>00101400002000507       00101400002000507       レ가     - 삭제       신청구분                                                 |
| 사용자<br>사용자<br>부서코<br>직급<br>휴대전<br>도로명<br>고한 | 유자권한신<br>HD<br>I드<br>북주소<br>부 = 신규 건<br>권                          | (청정보<br>01<br>서울특별시 1<br>년에 대해서 응(<br>년한그룹코드<br>0003C | may1571<br>1750007<br>주무관<br>10-1242-5043<br>강서구 양천료27길 9<br>인/반려 할 수 있습니다<br>중앙관셔 내 | 이름<br><b>부서영</b><br><b>전화번호</b><br><b>E-MAIL</b><br>35 (방방동, 상도아파트)<br>각.<br> | 고<br>국민안전처 안전<br>02-6<br>bojotest@bojo | 류일혁<br>감찰관<br>666-8888<br>.com  | 주민등록번호           FAX           건물관리번호           지번상세주소           권한그룹설명           관리자 | 79<br>115001090<br>bojo | □ 기관관리자 인수인계<br>0101-2·····<br>00101400002000507       00101400002000507       0.101400002000507       0.101400002000507       0.101400002000507 |

# [기관권한관리자 인계화면 #2]

| 2.1.10          | money194      | *인계자명         | 이오권 |  |
|-----------------|---------------|---------------|-----|--|
| 소속부서            | 국민안전처         |               |     |  |
| 인수재D            | may1571       | * 인수자명        | 류일혁 |  |
| 소속부서            | 국민안전처 안전감찰관   |               |     |  |
| 인수인계/<br>인수인계권한 | 나유 중앙관서 기관권한관 | 발리자 ( 0016C ) |     |  |
|                 |               |               |     |  |